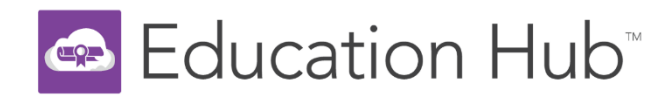

## Education Hub 授權使用說明

1. 請至官網 https://www.minitabeducationhub.com/learn 右上 選擇

## SIGN IN

| ē                                                                                                    | Minitab Education Hub                                         | ×      | +                                     |                                    |                 |                 |               |              |            |              |             |        |             |         |         |         | ~        |     | ø       | × |
|----------------------------------------------------------------------------------------------------|---------------------------------------------------------------|--------|---------------------------------------|------------------------------------|-----------------|-----------------|---------------|--------------|------------|--------------|-------------|--------|-------------|---------|---------|---------|----------|-----|---------|---|
|                                                                                                    | → C                                                           | 08     | https://www.r                         | ninitabeducationhub                | com/learn       |                 |               |              |            |              |             |        |             | 1       | 3       |         | 0        | ð 🕨 | ப       | = |
|                                                                                                    | Education Hub <sup>*</sup>                                    |        |                                       |                                    |                 |                 |               |              |            |              |             |        |             |         | ENGLIS  | н •     | REGISTE  | R   | SIGN IN | - |
| Home                                                                                                    | •                                                             |        |                                       |                                    |                 |                 |               |              |            |              |             |        |             |         |         |         |          |     |         |   |
| Welcon                                                                                                    | me to the Hub!                                                |        |                                       |                                    |                 |                 |               |              |            |              |             |        |             |         |         |         |          |     |         |   |
| begin! Don't have an account? Click the REGISTER button to<br>create an account. You must have an account to purchase a<br>Virtual Training course. To purchase an eLearning<br>subscription, contact your Sales Representative or call<br>+1-833-MINITAB or +44 (0)24 7643 7550 for EMEA.<br>To establish or reset your password, click SIGN IN and select the Forgot Your<br>Password option. |                                                               |        |                                       |                                    |                 |                 |               |              |            |              |             |        |             |         |         |         |          |     |         |   |
|                                                                                                    | LEARNING MET                                                  | HOD    | <b>₹</b> FILTERS                      | Search                             | ٩               |                 |               |              |            |              | CARDS -     |        | RECOMME     | NDED CO | URSE OR | DER (AS | CENDING) | •   |         |   |
|                                                                                                    | Understanding P<br>Our most popular inst<br>Unitab Essentials | Proces | ises - Virtual<br>led virtual trainin | Training<br>g. this course provide | s the foundatio | on to assess if | if results ar | re on target | t and expl | lore relatio | nships betw | een va | riables. LE | ARN MOR | Ε.      |         |          |     |         |   |

2. 點選 Forgot your password

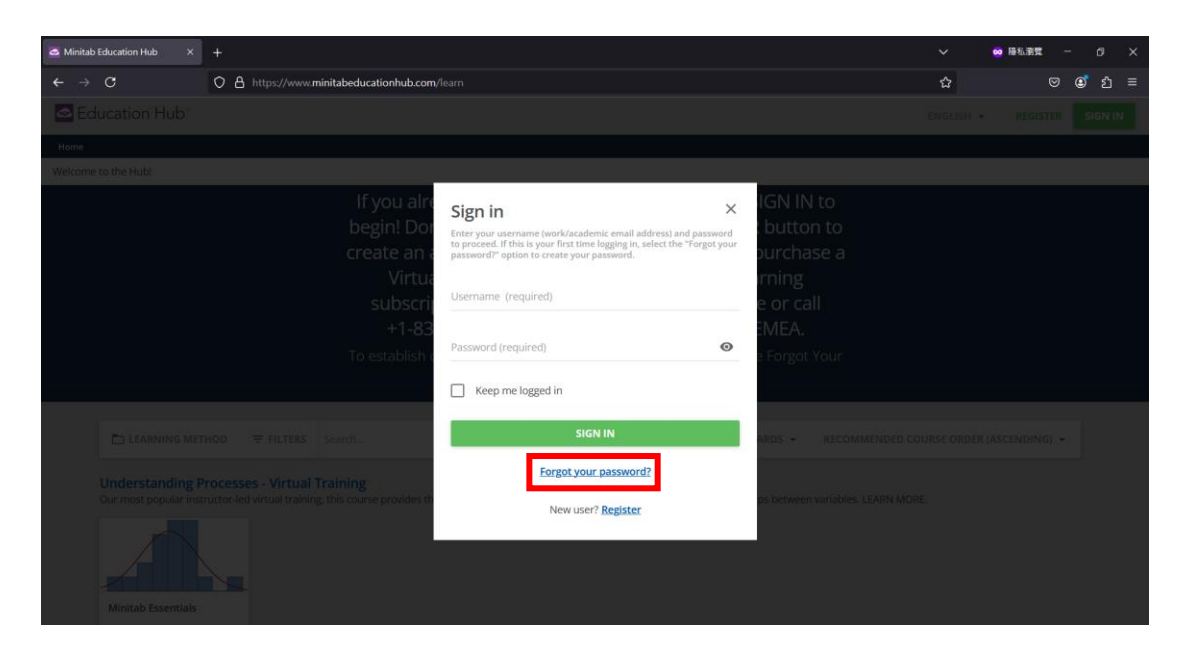

3. 輸入登記購買的 Email

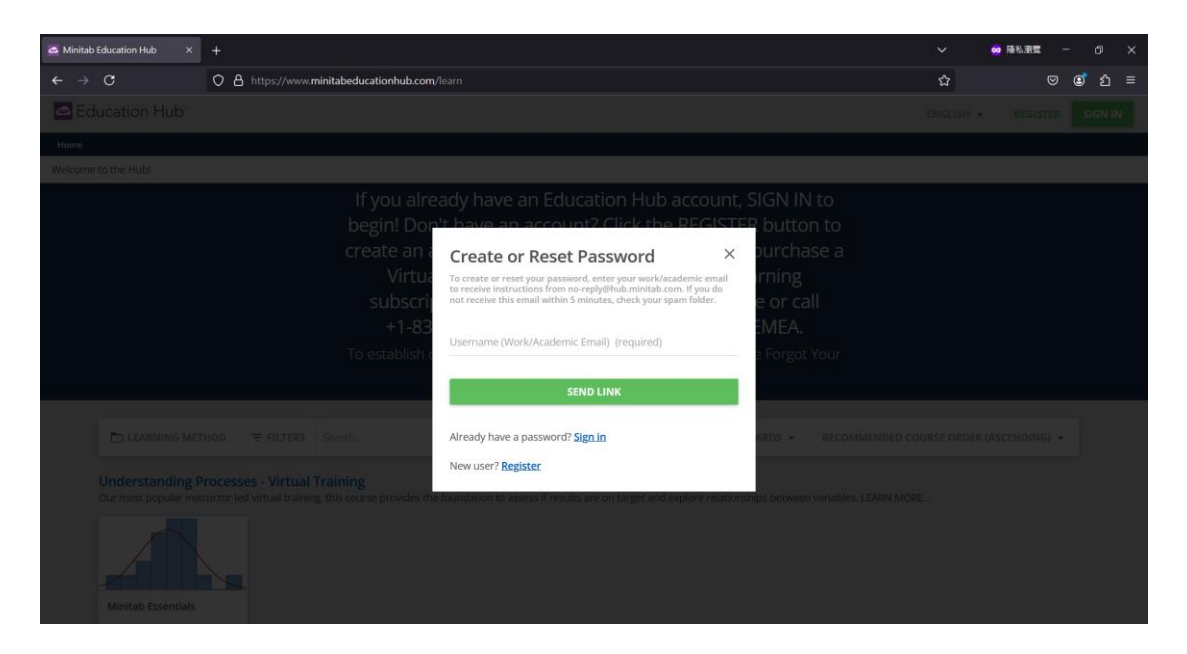

4. 收到登記完成後·5分鐘內將會收到密碼重設的信

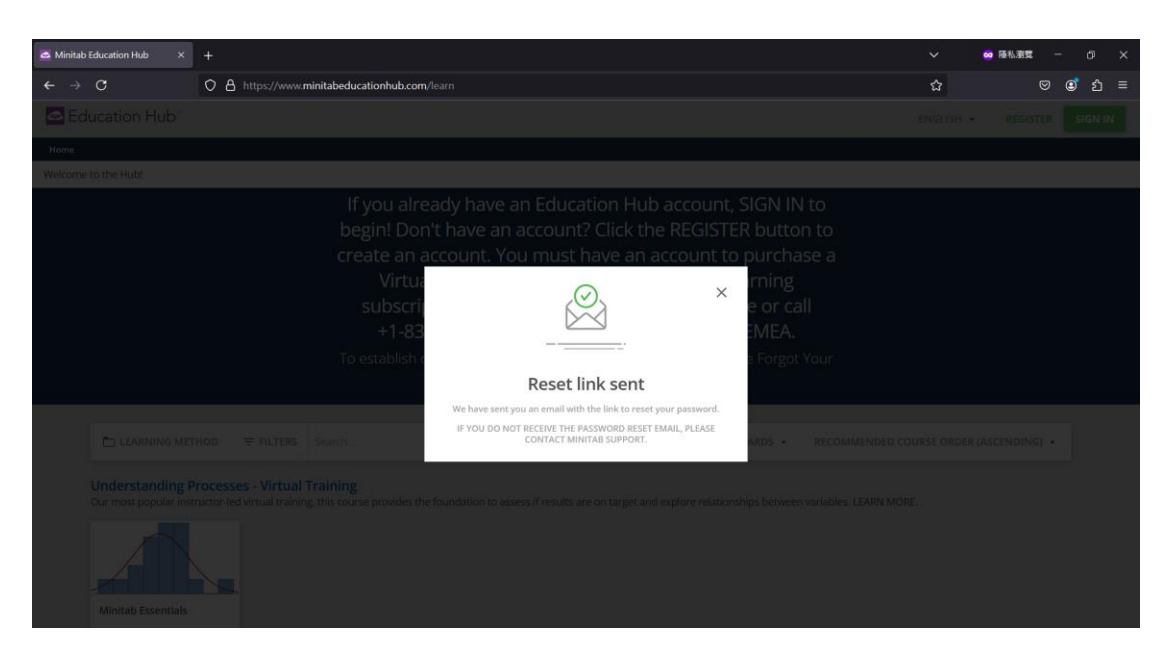

5. 按照 Email 需求重設密碼

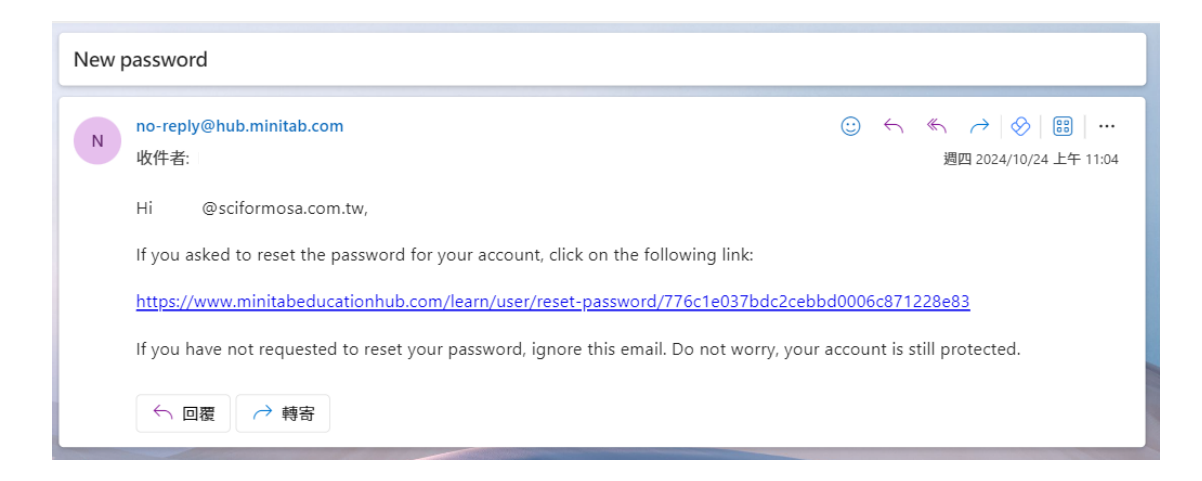

6. 重設密碼後,即可使用

| Minitab Education Hub × +                                                                  |                                                                         | ~ | 😒 降私激党 — 🛛 🛛 |
|--------------------------------------------------------------------------------------------|-------------------------------------------------------------------------|---|--------------|
| $\leftarrow \rightarrow \mathbb{C}$ $\bigcirc \mathbb{A}$ https://www.minitabeducationhub. | .com/learn/user/reset-password/776c1e037bdc2cebbd0006c871228e83         | ជ | ල 🗷 ඒ        |
|                                                                                            |                                                                         |   |              |
|                                                                                            |                                                                         |   |              |
|                                                                                            |                                                                         |   |              |
|                                                                                            |                                                                         |   |              |
|                                                                                            | Education Hub <sup>*</sup>                                              |   |              |
|                                                                                            | Reset password                                                          |   |              |
|                                                                                            | Passwords must contain letters and numbers and at least 8 characters in |   |              |
|                                                                                            | nagut.                                                                  |   |              |
|                                                                                            | New password (required)                                                 |   |              |
|                                                                                            | Retype new password (required)                                          |   |              |
|                                                                                            | CHANGE PASSWORD                                                         |   |              |
|                                                                                            |                                                                         |   |              |
|                                                                                            |                                                                         |   |              |
|                                                                                            |                                                                         |   |              |
|                                                                                            |                                                                         |   |              |

7. 設定完畢後,即可開始使用